# 化学物質リスクアセスメントツール

# 利用説明書

Manual Ver. 1.4 (2018.5.1)

ツールの概要

このシステムは、試薬を使った作業を行う前に、使用する試薬の有害性やばく露の レベルを見積もり、その作業のリスクを事前に評価するためのツールです。主な特徴 は以下の通りです。

- 1. 厚労省・みずほ情報総研の少量・低頻度向け手法、並びにJISHA(中災防)方式 の実測値を用いない半定量的手法及び定性的手法に対応。
- 2. 政府によるGHS分類、とEUで通用するGHS分類、物性データを内蔵するため、物 質名と実験条件のみの入力でリスク判定可能。
- 3. 少量・低頻度向け手法では、職業ばく露限界(OEL)と推定ばく露濃度との比較からリスクレベルを決定。一方、JISHA方式では、GHS分類と職業ばく露限度の 各々の有害性レベルと推定ばく露濃度から各々のリスクレベルを決定。
- 4. 2成分以上の混合物にも対応。
- 5. GHS分類が未登録の場合、ユーザ自身で登録が可能。
- 6. 各手法に本学独自の改良を実施。
- 7. 吸入ばく露と経皮ばく露を分けて評価できるBAuA EMKGのコントロールバンディングも可能。
- 8. 火災・爆発のリスクアセスメントにも対応。
- 9. 結果のPDF出力が可能。
- 10. 薬品管理システムの試薬使用履歴を利用した研究室内一括リスクアセスメントが可能。

メインメニュー

| 化学物質入力         | 実験条件      | 結果      | 結果の詳細  | 危険有害情報      | ファイル読込    | CRA環境設定 |
|----------------|-----------|---------|--------|-------------|-----------|---------|
| Chemical Input | Condition | Results | Detail | Hazard Info | Read File | Setting |

| メニュー    | 対象             | 入力・表示内容                                             |
|---------|----------------|-----------------------------------------------------|
| 化学物質入力  | 単一物質・<br>または混合 | リスクアセスメントを行う化学物質の名前またはCAS<br>No.を入力                 |
| 実験条件    | 物を使用した実験操作     | 化学物質を使用した実験の条件(使用量、温度、滞<br>在時間など)を入力                |
| 結果      |                | リスクアセスメント結果(リスクレベル)を表示                              |
| 結果の詳細   |                | リスクレベル判定手順の詳細を表示                                    |
| 危険有害情報  | 上記物質           | 物質固有の物理化学的危険性、健康有害性、環境<br>有害性を表示                    |
| ファイル読込  | 研究室等で<br>の使用物質 | 薬品管理システムの試薬使用状況データを読み込<br>み、「使用量入力」情報に基づきリスクレベルを表示  |
| CRA環境設定 |                | GHS分類・区分のハザードレベルへの割付方法を選択。BAUA EMKGコントロールバンディングの選択。 |

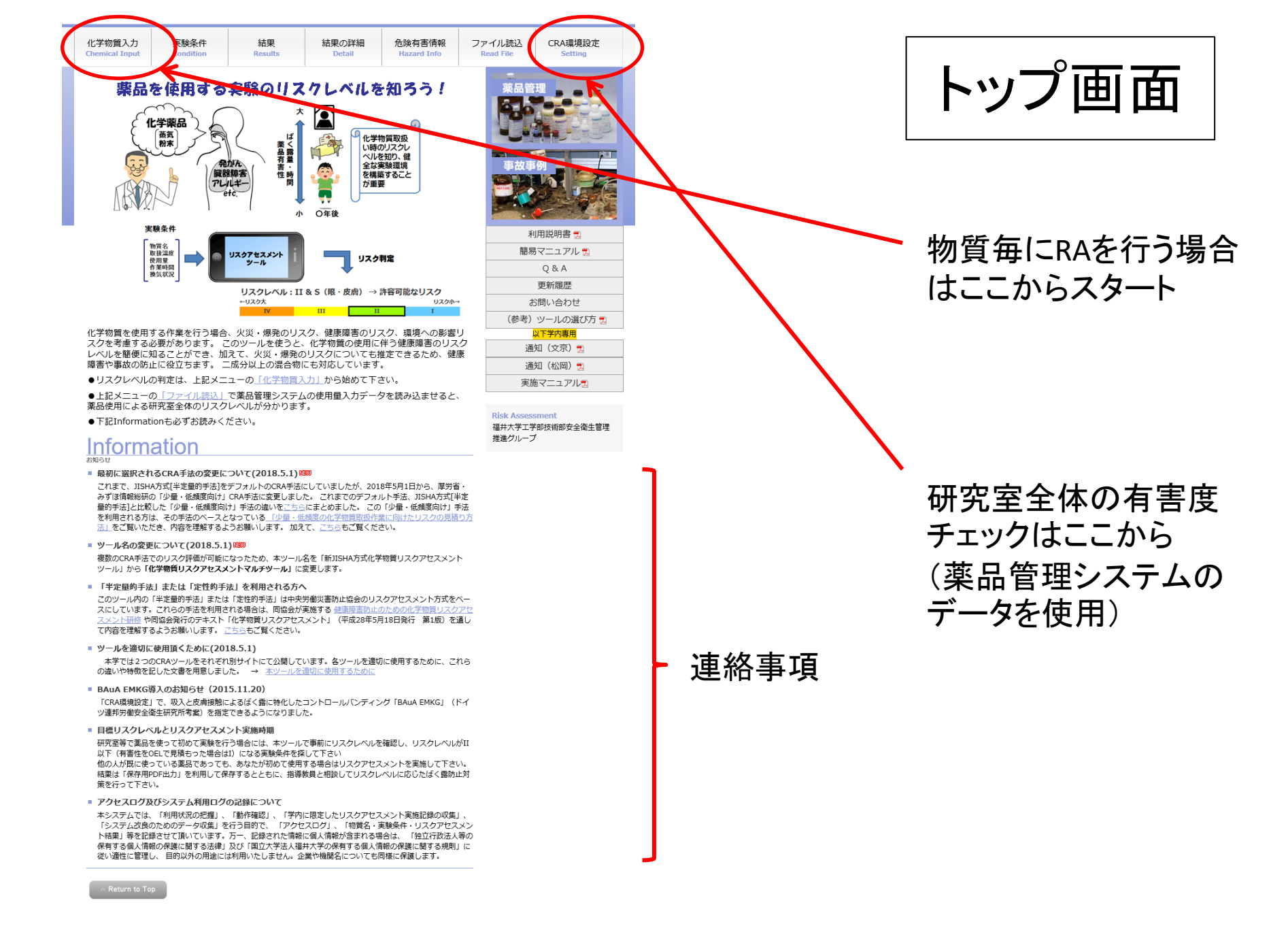

### 機能1 物質毎のリスクアセスメント

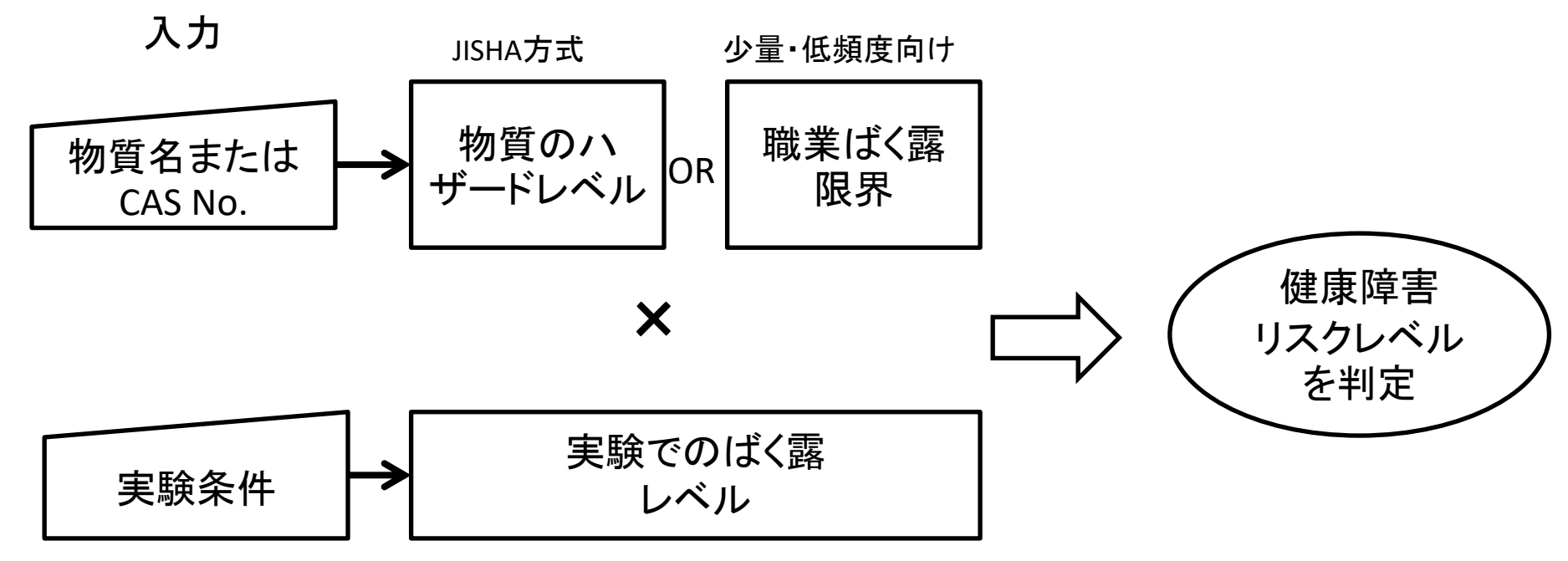

使用量、温度、 作業時間、換気状況、

etc

# 共通選択項目の説明

# リスクアセスメント手法を選択 政府によるGHS分類か、EUで通用されているGHS分類の どちらを使用するかを選択 ○半定量的手法 ○定性的手法 ●少量・低頻度向け | ●日本GHS ○EU-GHS ← [説明] 「中災防テキスト発行以降の更新を適用[説明] | □ミスト発生

中災防発行の「化学物質リスクアセスメント」テキストに記載されている手順をベースに、リスク評価品質の向上のための更新を実施するかどうかを選択(この更新は 一部、「少量・低頻度向け」にも適用)。

福井大学の教職員・学生がリスクアセスメントを実施する場合は、デフォルトの選 択状態のままで使用してください。

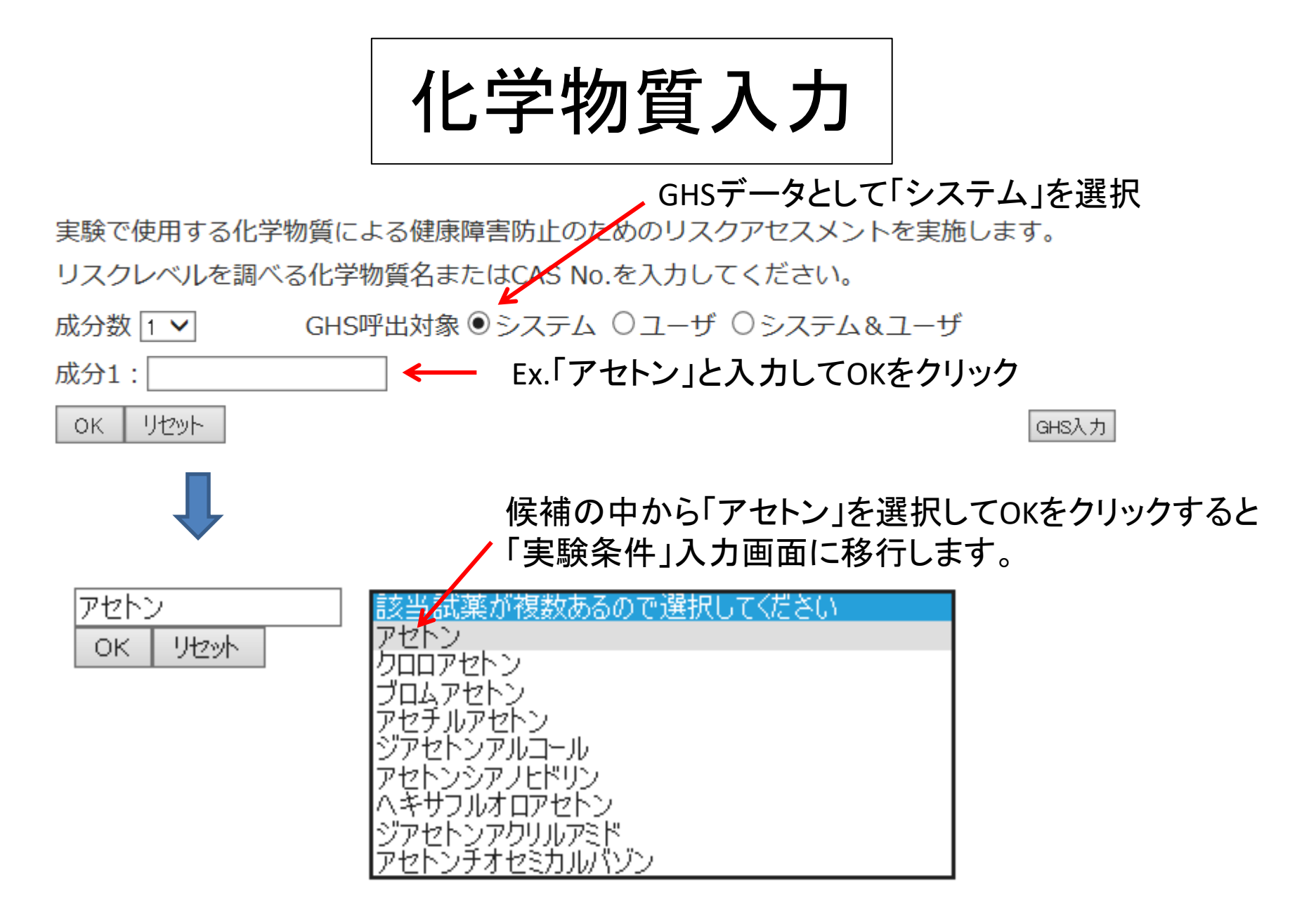

CAS No. を入力した方が、確実に目的物質を指定できます。

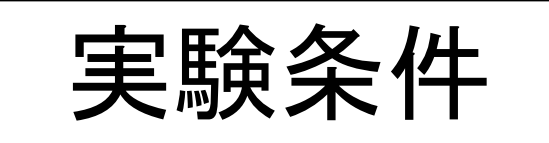

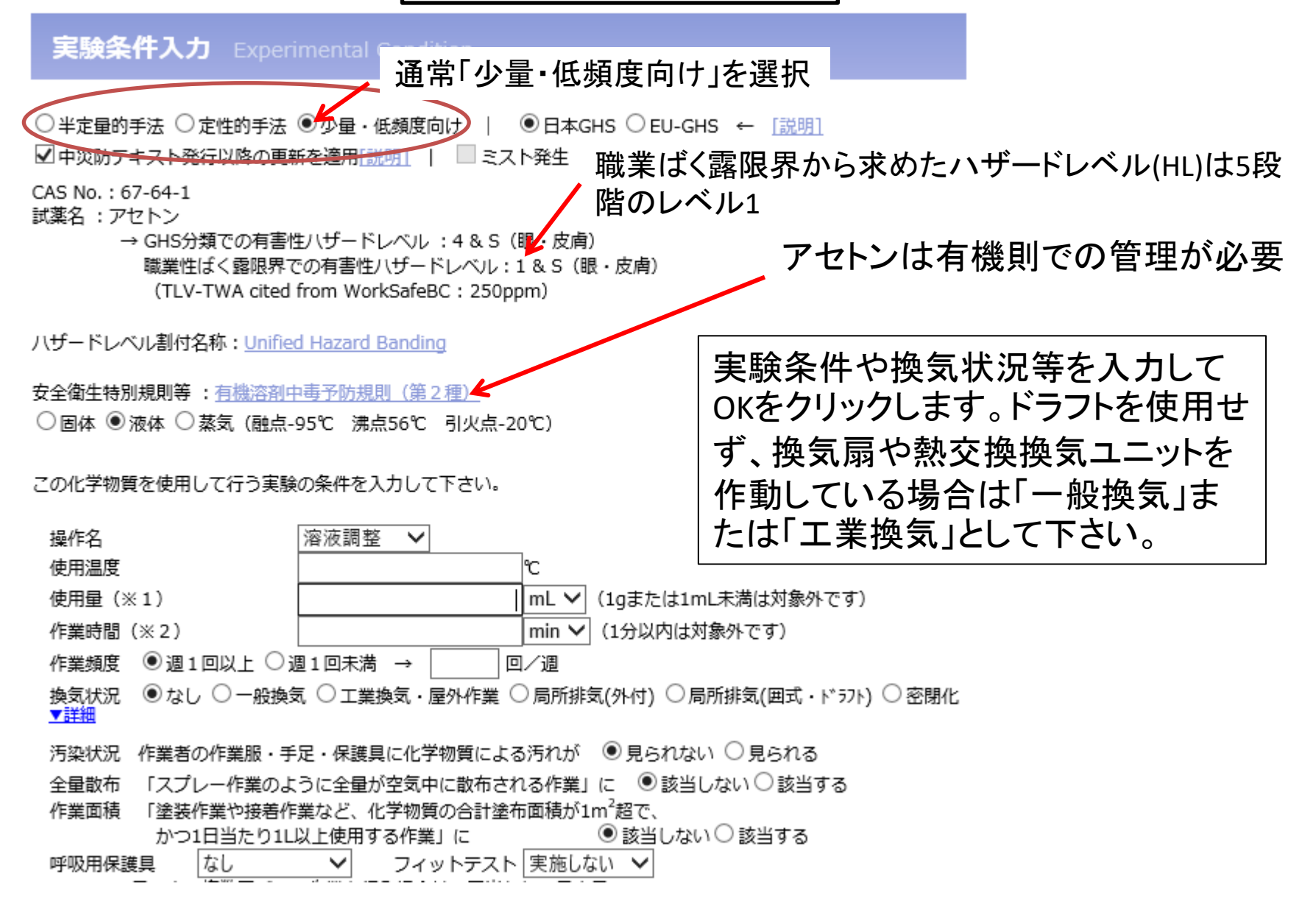

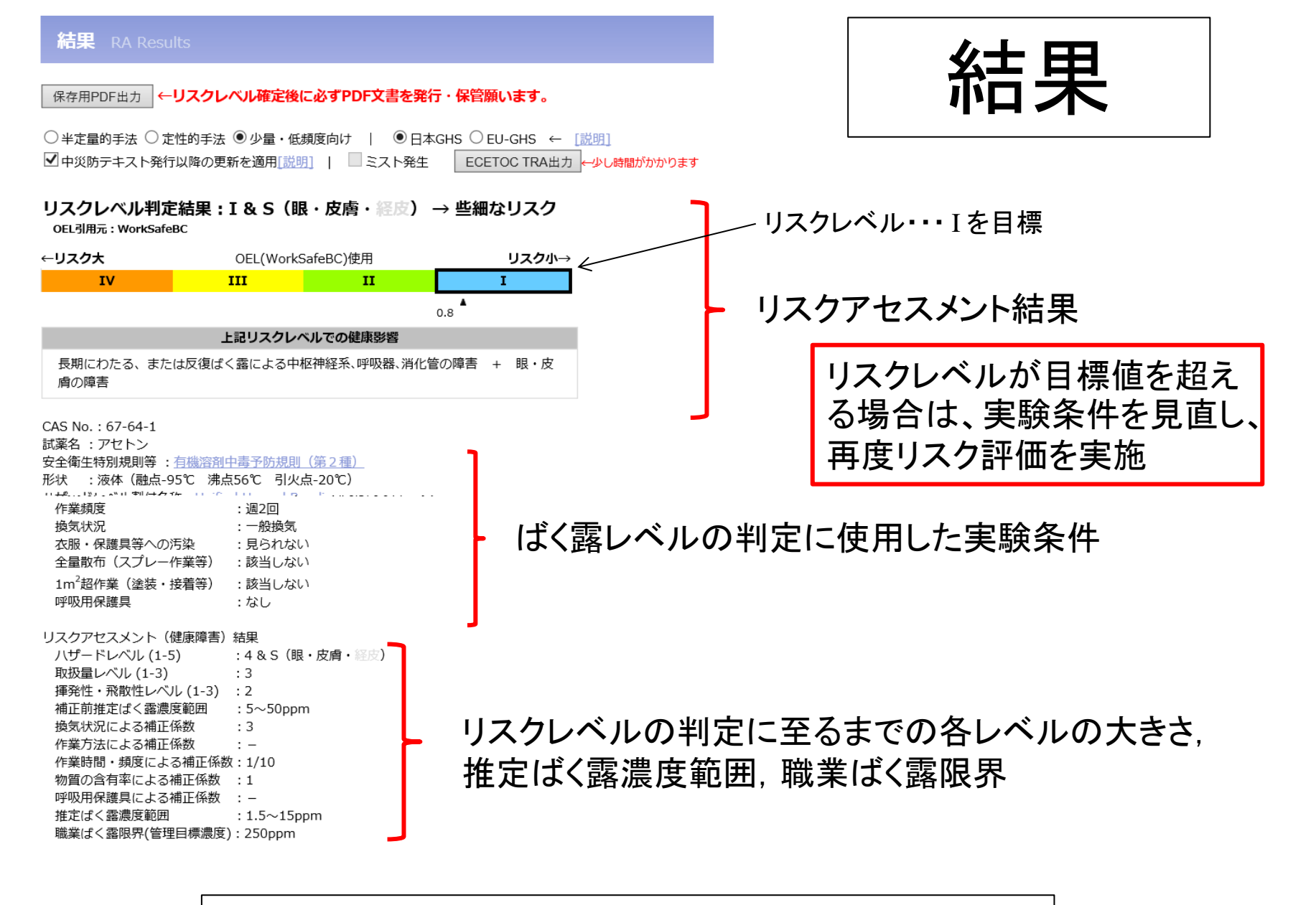

リスクレベルの推定手順は「結果の詳細」を参照のこと。

# 結果の続き(リスク低減措置等)

### ○是正措置

- ・追加のリスク低減対策は不要であるが、コスト効果の優れた対策、又はコストのかからない対策は実施する。
- ・現状のリスクレベルを確実に維持するため、設備の点検・保守管理を行う必要がある。
- ○代表的なリスク低減措置
- ・有害性の低い物質への代替化の検討
- ・全体換気装置の設置
- ○眼と皮膚に対するリスク対策
- ・工学的対策だけでは不十分なため、保護具対策が必要となる。
- ・保護具の選定に当たっては、使用している化学物質の物理化学的性質を考慮する必要がある。
- ・保護具の保守管理を徹底する。

保護手袋の適合材質

| 対象物<br>質 | 極めて優秀                        | 優<br>秀 | 使用不可              | 使い捨てタイプで追加<br>の使用不可 |
|----------|------------------------------|--------|-------------------|---------------------|
| Acetone  | ブチル,シルバーシールド/4H,シ<br>ルバーシールド | _      | ニトリル,ネオプ<br>レン,塩ビ | 天然ゴム                |

GHS分類でのリスクレベルを1段階下げるには(リスクレベルIを目標に!)

取扱量カテゴリー、揮発性・飛散性カテゴリーが下がるか、換気による封じ込めレベルが3つ上がると、リスクレベル が下がります。

詳しくは、「結果の詳細」をご覧下さい。

CRAで判定されたリスクレベルがII以上の場合、レベルを1段階下げるために必要な 実験条件変更のヒントを表示

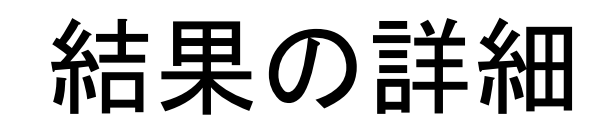

### リスクレベル判定手順の詳細を表示

### 結果の詳細 RA Det

○ 半定量的手法 ○ 定性的手法 ● 少量・低頻度向け | ● 日本GHS ○ EU-GHS ← [設明]
 ☑ 中災防テキスト発行以降の更新を適用[説明] | ■ ミスト発生

| リスクレベル判定結果:I8     | S(眼・皮膚・脳度) | → 些細なリスク |
|-------------------|------------|----------|
| OEL引用元:WorkSafeBC |            |          |

| OEL引用元:WorkSafeBC              |                      |             |                       |  |  |
|--------------------------------|----------------------|-------------|-----------------------|--|--|
| ←リスク大                          | OEL(WorkSa           | feBC)使用     | リスク小→                 |  |  |
| IV                             | III                  | п           | I                     |  |  |
|                                |                      |             | 0.8                   |  |  |
|                                | 上記リスクレベル             | レでの健康影響     |                       |  |  |
| 長期にわたる、または<br>膚の障害             | 反復ばく露による中枢           | 申経系、呼吸器、消化1 | <sup>嘗の障害</sup> + 眼・皮 |  |  |
| CAS No. : 67-64-1<br>試薬名 :アセトン |                      |             |                       |  |  |
| 安全衛生特別規則 : 有機                  | 溶剂中毒予防規則(第           | 2.種)        |                       |  |  |
| 形状 :液体(融点-95%                  | ℃ 沸点56℃ 引火点          | ·20℃)       |                       |  |  |
| ハザードレベル割付名称                    | : Unified Hazard Ban | ding        |                       |  |  |
| この化学物質を使用して行う実験の条件             |                      |             |                       |  |  |
| 操作名                            | : 溶液調整               |             |                       |  |  |
| 使用温度                           | : 20°C               |             |                       |  |  |
| 使用量 : 200mL (1mL未満は対象外です)      |                      |             |                       |  |  |

| 作業時間                        | : 30min(1min以内は対象外です) |
|-----------------------------|-----------------------|
| 作業頻度                        | : 週2回                 |
| 換気状況                        | : 一般換気                |
| 衣服・保護具等への汚染                 | : 見られない               |
| 全量散布(スプレー作業等)               | : 該当しない               |
| 1m <sup>2</sup> 超作業(塗装・接着等) | : 該当しない               |
| 呼吸用保護具                      | : なし                  |

### 絵表示及び危険有害性情報

[3] <危険>引火性の高い液体および蒸気

(4) <先後>長期にちたる、または反復ばく驚による中枢神経系・呼吸器・所化管の障害
 (3) <営告シ生殖能素には熱水への悪影響のおそれの減い</li>
 (285) <営告シタ(感気) (感見数)</li>
 (285) <営告シ羽(現またはめまいのおそれ)</li>
 (21) <営告シ邦(現またはめまいのおそれ)</li>

### リスクレベル判定手順

管理目標濃度と推定ばく露濃度の比較 → リスクレベル ③ 管理目標濃度の決定

### GHS分類とハザードレベルの関係

GR5万須とハサートレベルの関係 [HL]ハザードレベル :4 & S (眼・皮病・經濟)

| r |     | -   |      |
|---|-----|-----|------|
|   | は安立 | 77+ | 75.2 |

| 以発行 アビドン                          |   |              |                     |                    |   |
|-----------------------------------|---|--------------|---------------------|--------------------|---|
| GHS分類項目 🔪 HL                      | 5 | 4            | 3                   | 2                  | 1 |
| 特定種的臓器毒性-反復ばく露(中枢神経系、<br>呼吸器、消化管) |   | 区分<br>1<br>冬 |                     |                    |   |
| 生殖毒性                              |   |              | 区分<br>2<br><b>冬</b> |                    |   |
| 眼に対する重篤な損傷性/眼刺激性                  |   |              |                     | 区分2B &<br><b>S</b> |   |
| 特定標的臓器毒性-単回ばく露(呼吸器系)<br>(気道刺激性)   |   |              |                     | 区分3 &<br>S<br>()   |   |
| 特定標的臓器毒性-単回ばく露(呼吸器系以<br>外)(麻酔作用)  |   |              |                     | 区分3                |   |

職業ばく露限界(OEL) 250ppm ← 管理目標濃度

### 2 ばく露レベル(EL)の決定

### 2-1 8時間推定ばく露濃度レベルの決定

| [A]耳 | 2扱量カテゴリー               | : 3          |            |
|------|------------------------|--------------|------------|
|      | 1日の使用量:200mL<br>取扱量レベル | 液体           | 粉体         |
|      | 4 (中量)                 | 1L~1000L     | 1kg~1000kg |
|      | 3 (少量)                 | 100ml~1000ml | 100g~1000g |
|      | 2 (微量)                 | 10ml~100ml   | 100g未満     |
|      | 1 (極微量)                | 10mL未満       | -          |

### [B]揮発性・飛散性カテゴリー :2

形状:液体 (融点-95℃ 沸点56℃) 体田温度,20℃

| た(11/11/12) 20 0     |              |                         |
|----------------------|--------------|-------------------------|
| (国际) · 同時時日 · 小山     | 液体           | 粉体                      |
| FF9611 * TRAKILLY VV | 沸点           | 物理的形状                   |
| 高                    | 50℃未満        | 微細な軽い粉体<br>(例:セメント)     |
| ÷                    | 50℃以上~150℃未満 | 結晶状・顆粒状<br>(例:衣料用洗剤)    |
| 低                    | 150℃以上       | 壊れないペレット<br>(例:PVCペレット) |

### 液体状の化学物質の使用温度が20℃を超える場合は次式を使用する。

満点 > = 5×使用温度+50℃ ・・・低 5×使用温度+50℃ > 満点 > = 2×使用温度+10℃ ・・・中 2×使用温度+10℃ > 満点 ・・・高

### 補正前の推定ばく露濃度範囲 : 5~50ppm

| Window Canadada 10 Soppin |              |             |                    |  |  |
|---------------------------|--------------|-------------|--------------------|--|--|
| 低揮発性                      | 中揮発性         | 高揮発性        | 推定ばく露濃度範囲<br>[ppm] |  |  |
| 10ml未満                    | -            | -           | 0.05~0.5           |  |  |
| 1000ml未満                  | 100ml未満      | 10ml未満      | 0.5~5              |  |  |
| 1L~1000L                  | 100ml~1000ml | 10ml~1000ml | 5~50               |  |  |
| -                         | 1L~1000L     | 1L~1000L    | 50~500             |  |  |

### 2-2 推定ばく露濃度の補正

### [C]換気状況による補正係数:3

| 気状況:一般換気                |                           |                                                                                                    |  |  |
|-------------------------|---------------------------|----------------------------------------------------------------------------------------------------|--|--|
| 換気レベ<br>ル<br>(補正係<br>数) | 换気状況                      | 換気の目安                                                                                                    |  |  |
| レベルF<br>(1/1000)        | 密閉化                       | 設備・容器からの漏れがないこと。                                                                                                    |  |  |
| レベルE<br>(1/100)         | 局所排気 (囲<br>い式)            | フード開口面の最小風速が風速が0.5m/s(蒸気)、<br>1.0m/s(粉体)以上あること。又は、フードからの漏れが<br>ほとんどないこと。                                                                    |  |  |
| レベルD<br>(1/10)          | 局所排気 (外<br>付け式) ・屋<br>外作業 | 作業位置でフード第回面に向かう風速が0.5m/s(蒸気)、<br>1.0m/s(粉林)以上あること。又は、発動した化学物質が<br>フードに吸い込まれ、フードからの源れがほとんどないこ<br>と。<br>屋外作業の場合は気流があり労働者は発生源の風上に位置<br>していること。 |  |  |
| レベリレC<br>(1)            | 工業換気                      | 強制換気で換気回数が5回/h以上あること。<br>労働者は発生源の風上に位置していること。                                                                                               |  |  |
| レベリレB<br>(3)            | 一般換気                      | 窓開放や換気扇などで換気回数が3~5回/h未満あること。<br>労働者は発生源の風上に位置していること。                                                                                        |  |  |
| レベルA<br>(4)             | なし                        | 最低限の自然換気しかない閉め切った部屋など                                                                                                    |  |  |

### [D]作業方法による補正係数:-

| 補正係<br>数 | 状 況                                                            |
|----------|----------------------------------------------------------------|
|          | 作業者の作業服、手足、保護具が、化学物質による汚れが見られる場合。                              |
| 10       | スプレー作業等のように全量が空気中に散布される作業                                      |
|          | 化学物質を使用する作業の面積が1m <sup>2</sup> 超など、挿発しやすい作業(例:塗装作業や<br>接著作業など) |

### [E]作業時間・作業頻度による補正係数:1/10

| 補正係数 | 週間作業時間<br>(週1回以上)                                 | 年間作業時間<br>(週1回未満)  |
|------|---------------------------------------------------|--------------------|
| 10   | 還合計40時間を超える場合、または1日の作業時間が8時間<br>を超え、かつ頻度が還3日以上の場合 | -                  |
| 1    | 補正係数10または1/10に該当しない場合                             | 年合計192時間を<br>超える場合 |
| 1/10 | 還合計4時間以下の場合                                       | 年合計192時間以<br>下の場合  |

### [F]物質の含有率による補正係数:1

| 補正係数 | 含有率の条件  |
|------|---------|
| 1    | 25%以上   |
| 3/5  | 5~25%未満 |
| 1/5  | 1~5%未満  |
| 1/10 | 1%未満    |

### [G]呼吸用保護具着用による補正:

| ad III. TH / P be T | フィットテストに応じた補正 |             |           |  |  |  |
|---------------------|---------------|-------------|-----------|--|--|--|
| 时收用体裁关              | なし            | 簡易チェック      | フィットテスト   |  |  |  |
| 半面型                 | 1/10 × 2      | 1/10 × 1.5  | 1/10 × 1  |  |  |  |
| 全面型                 | 1/50 × 2      | 1/50 × 1.5  | 1/50 × 1  |  |  |  |
| 電動ファン付き             | 1/100 x 2     | 1/100 × 1.5 | 1/100 × 1 |  |  |  |

### **補正前の推定ばく露濃度範囲 :5~50ppm** 補正計算:5~50ppm×換気補正3×時間・頻度補正1/10 **補正後の推定ばく露濃度範囲 :1.5~15ppm**

### ③ リスクレベル(RL)の決定

| 管理目標濃度:職業ばく露開    | 限界(OEL) 250ppm            |
|------------------|---------------------------|
| リスクレベル           | 定義                        |
| IV<br>(大きなリスク)   | OEL×10≦推定ばく露濃度範囲の上限       |
| III<br>(中程度のリスク) | OEL×10≧推定ばく露濃度範囲の上限> OEL  |
| II<br>(小さなリスク)   | OEL≧推定ばく露濃度範囲の上限>OEL×1/10 |
| I<br>(些細なリスク)    | 推定ばく露濃度範囲の上限≦OEL×1/10     |

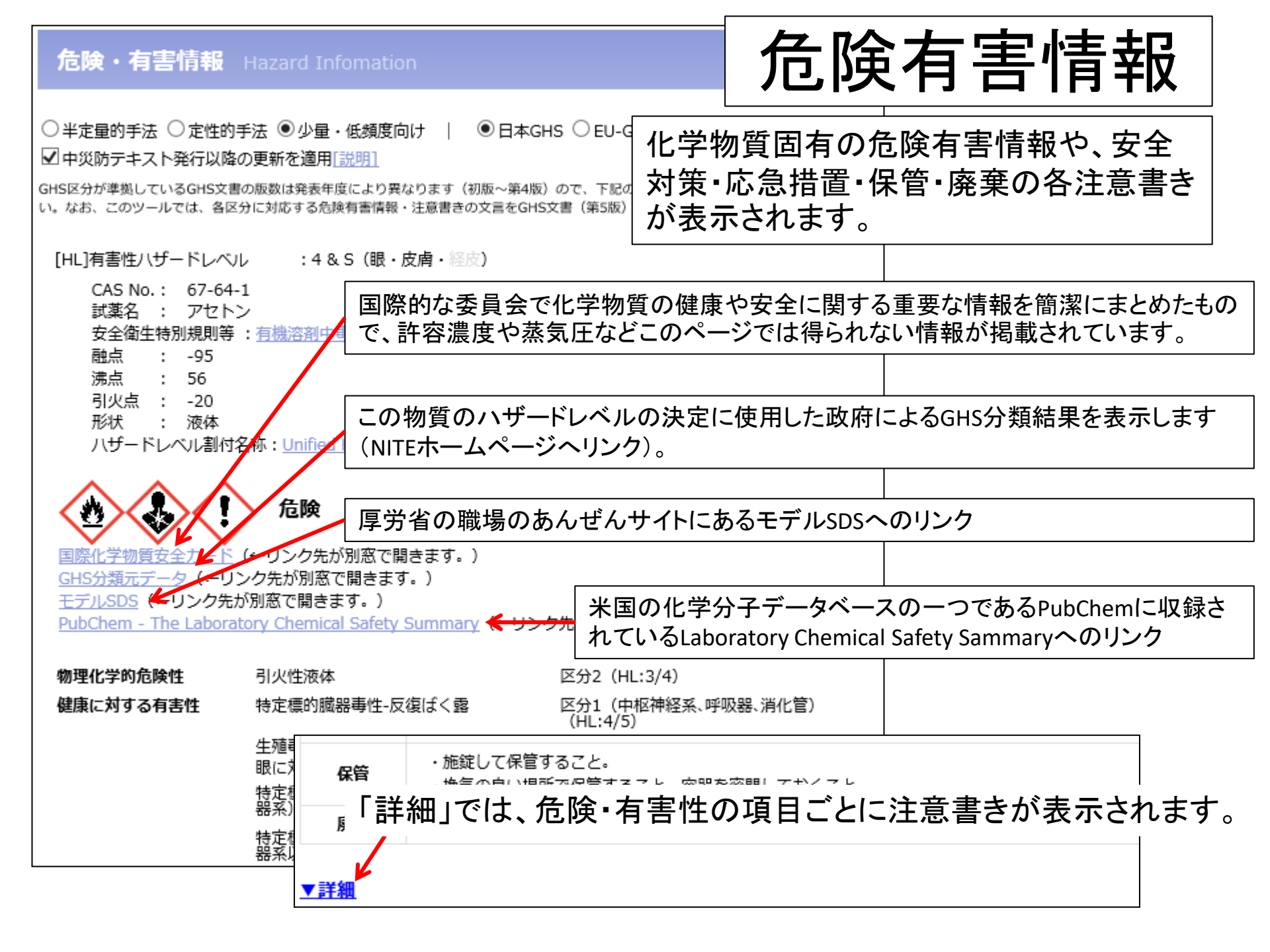

# 機能2 研究室等で使用された物質全体を 対象としたリスクアセスメント

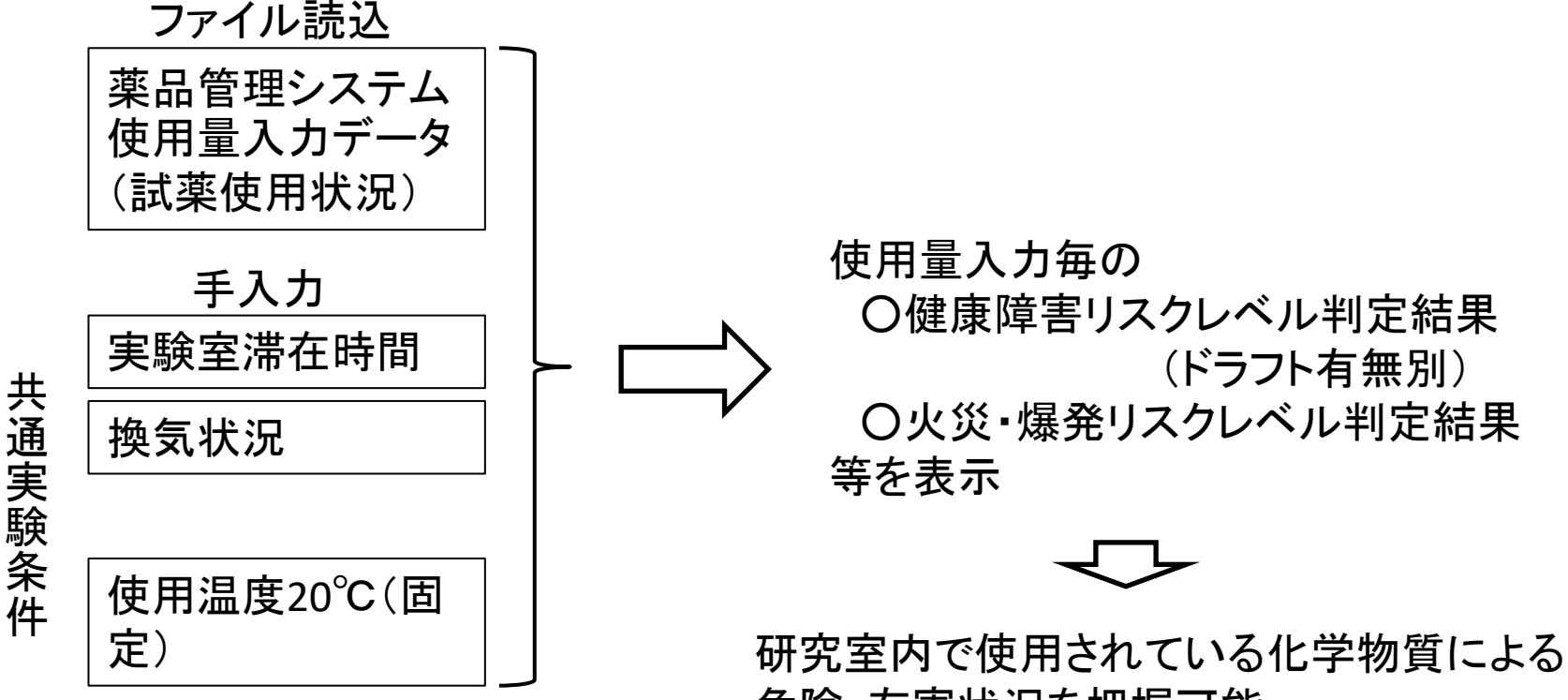

危険・有害状況を把握可能

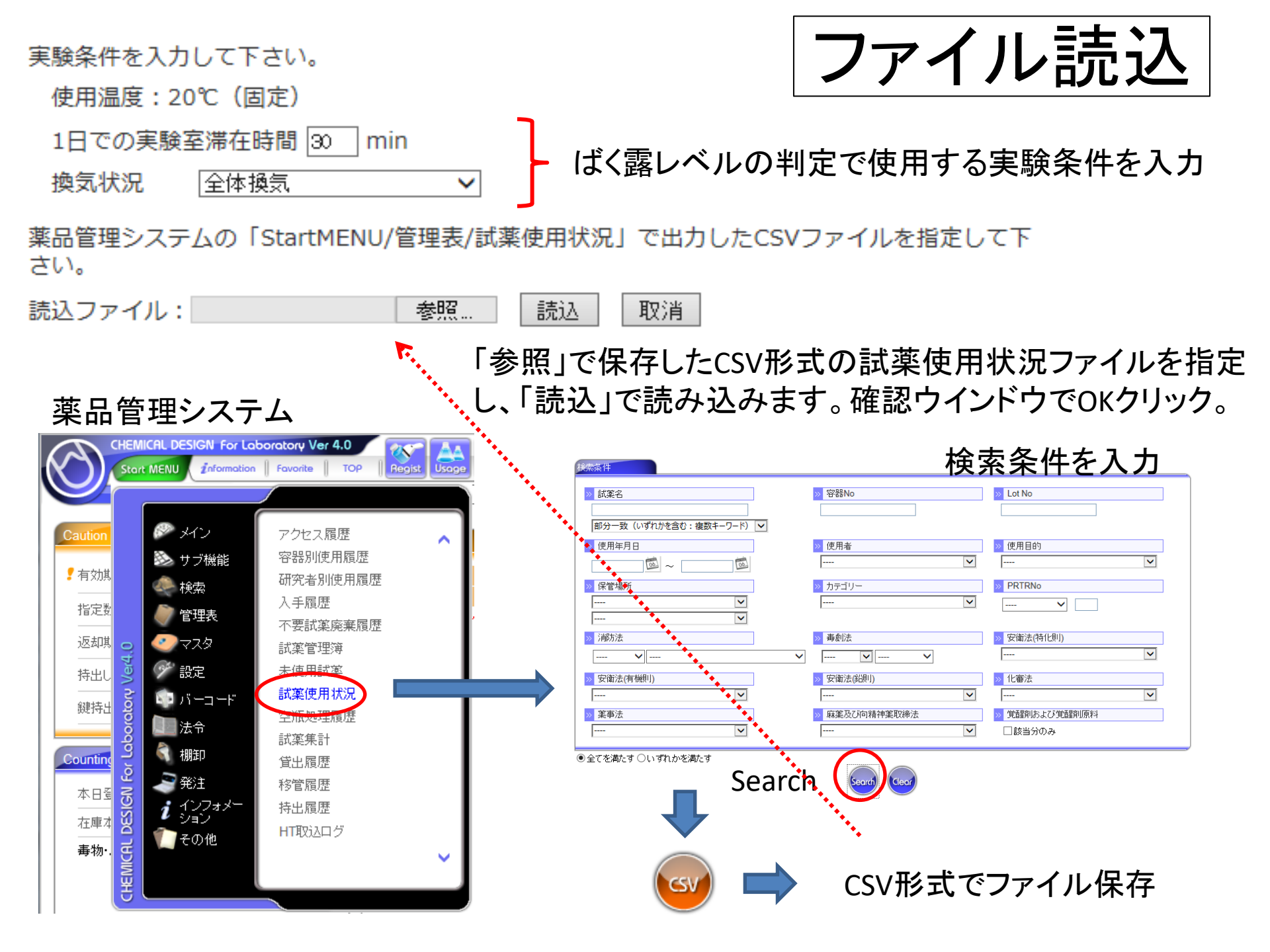

ファイル読込結果

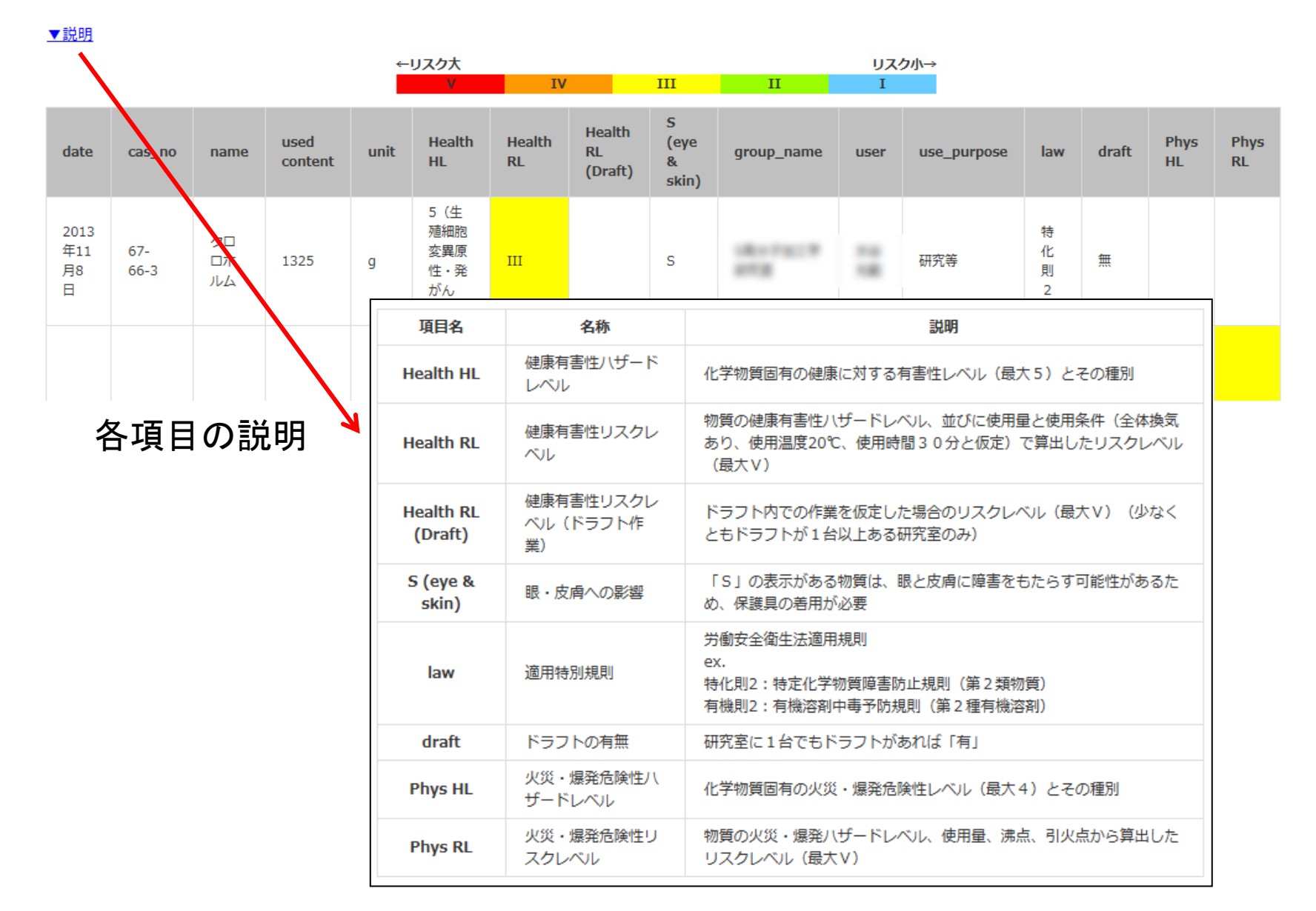

### 該当試薬がない場合

実験で使用する化学物質による健康障害防止のためのリスクアセスメントを実施します。 リスクレベルを調べる化学物質名またはCAS No.を入力してください。

成分数 1 ▼ GHS呼出対象 ●システム ○ユーザ ○システム&ユーザ

候補該当する試薬がありません

### SDSを入手して「GHS入力」へ・

濃度 100

GHS入力

%

 $\sim$ 

エチルイソシアネート(別名 イソシアン酸エチル)

成分1:109-90-0

OK L

リセット

| Ethyl Isocyanate             | 整理番号 6 作成·改定日2013/12/12 | 1 / 5            |
|------------------------------|-------------------------|------------------|
|                              | 安全データシート                | 作成・改定日2013/12/12 |
| <ol> <li>製品及び会社情報</li> </ol> |                         |                  |
| 製品名                          | Ethyl Isocyanate        |                  |
| 製品コード                        | 10123                   |                  |
| 会社名                          | 東京化成工業株式会社              |                  |
| 住所                           | 東京都北区豊島6丁目15番9号         |                  |
| 担当部門                         | 営業部                     |                  |
| 電話番号                         | 03-3668-0489            |                  |
| FAX番号                        | 03-3668-0520            |                  |
| メールアドレス                      | sales@TCIchemicals.com  |                  |
| 整理番号                         | 6                       |                  |
| 2. 危険有害性の要約                  |                         |                  |
| GHS分類                        |                         |                  |
| 物理化学的危険性<br>健康に対する有害性        | 該当区分なし                  |                  |

### SDS情報

### CAS番号 融点:

沸点/沸騰範囲:

引火点:

適用法令

消防法:

船舶安全法:

6
 2. 危険有害性の要約

GHS分類

物理化学的危険性

健康に対する有害性

急性毒性(経口)

急性毒性(吸入)

皮膚腐食性/刺激性

眼に対する重篤な損傷/眼刺激性

呼吸器感作性

特定標的臟器毒性(単回暴露) 【区分3】 環境に対する有害性

109 - 90 - 0情報なし  $60^{\circ}C$  $-6^{\circ}C$ 

第4類 第一石油類 危険等級Ⅱ 非水溶性 安衛法(施行令別表第一):危険物 四 引火性のもの 危規則危険物告示 別表第1 引火性液体

該当区分なし

区分3 区分3 区分2 区分2A 区分1 気道刺激 該当区分なし

### GHS入力

GHS入力 GHS Input

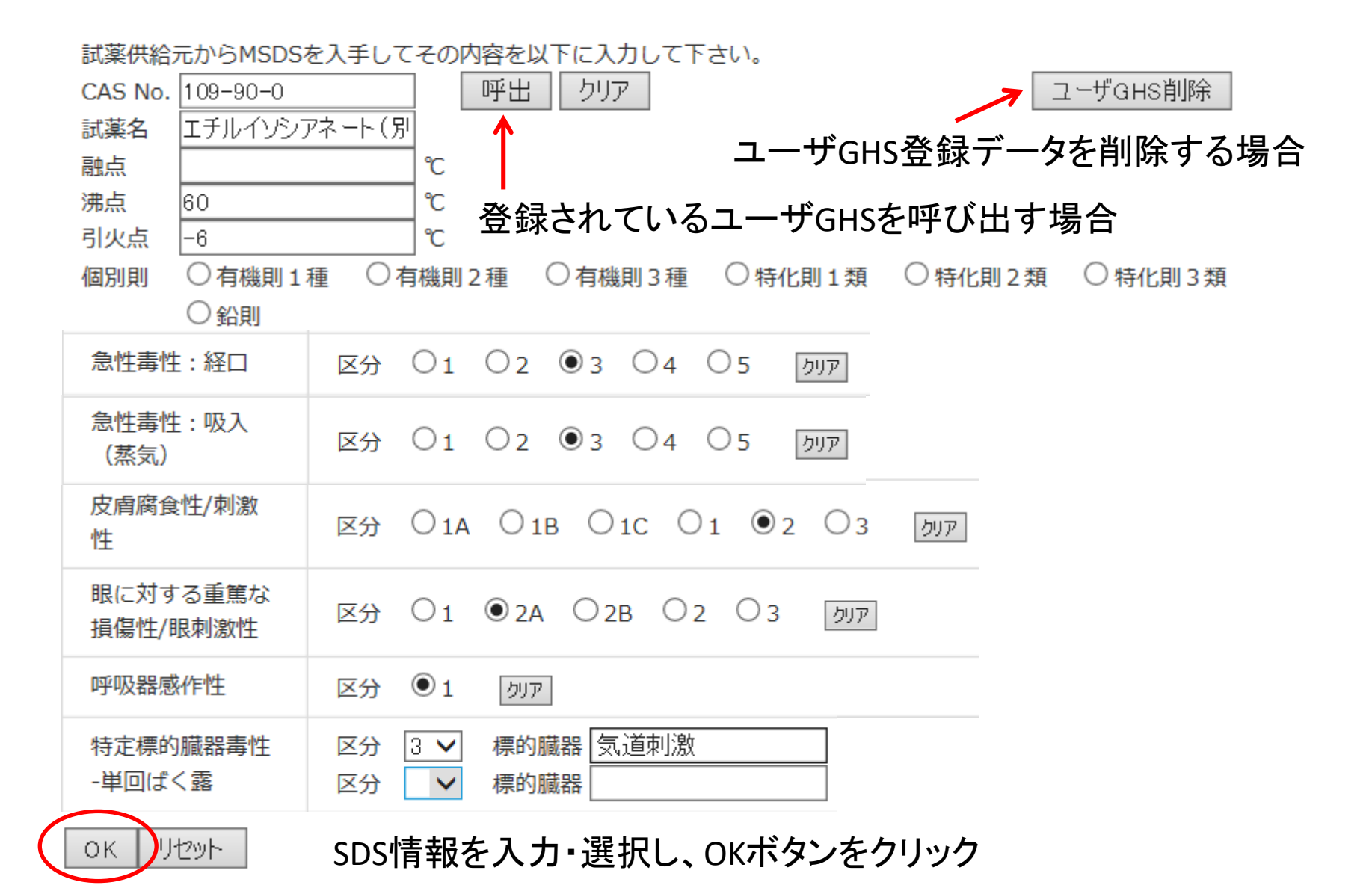

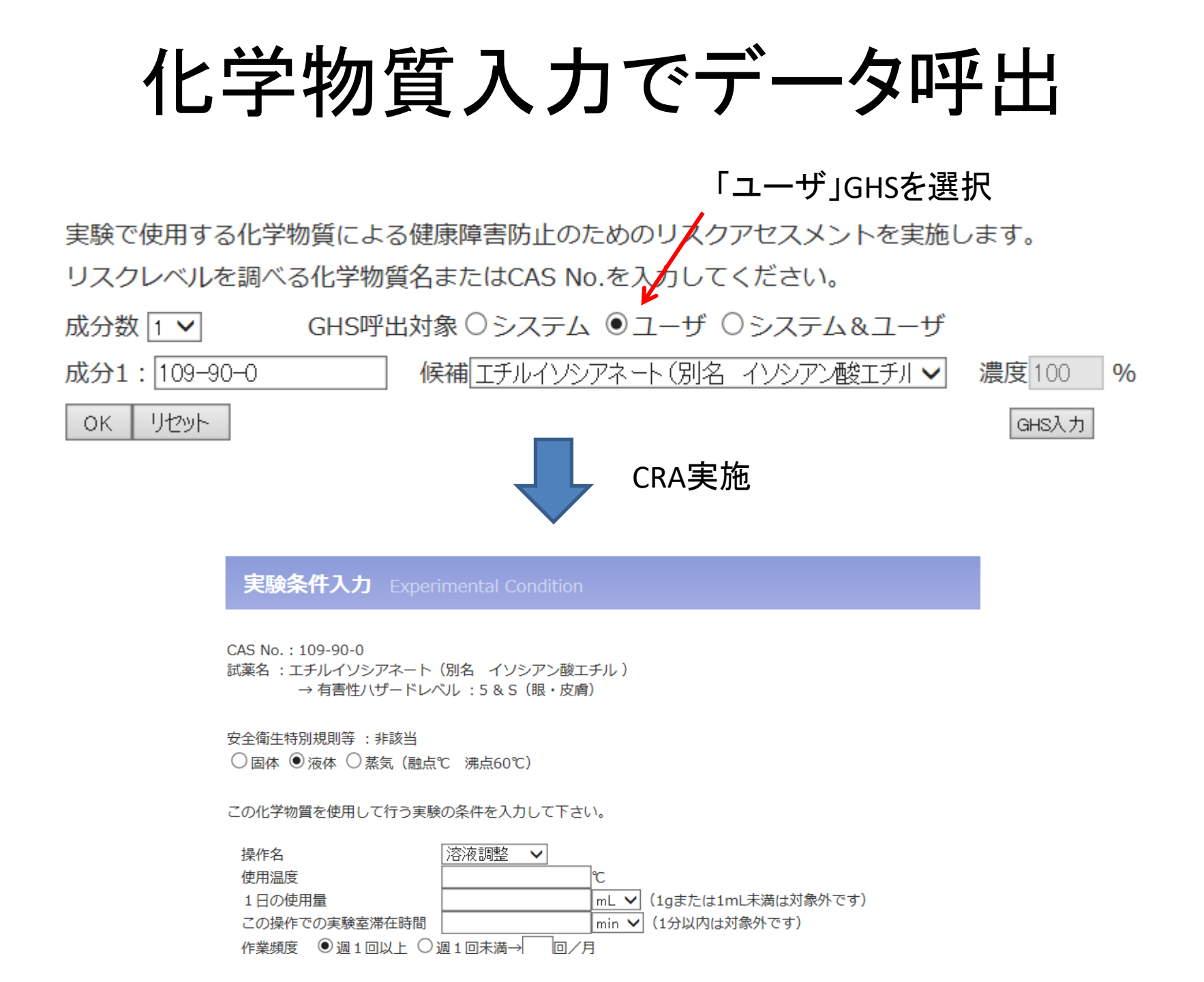

### BAuA EMKGについて

BAuA EMKGは、ドイツ連邦労働安全衛生研究所(BAuA)で 開発された、吸入と皮膚接触によるばく露を別途評価可能な コントロールバンディングです。

吸入ばく露によるリスク評価では、GHS分類のハザードレベ ルへの割付にEMKGの「吸入」割付を使う以外はJISHA方式 定性的手法で評価を行います。

一方、皮膚接触のリスク評価では、GHS分類のハザードレベルへの割付にEMKGの「皮膚接触」割付を使い、オリジナルの方式で評価を行います。

(注)2017年5月より、更新適用したJISHA方式を使うことで、吸入ばく露によるリスクと眼・ 皮膚への影響を以前より的確に評価できるようになったため、BAuA EMKGの有用性は減っ てきました。

# BAuAEMKG方式の選択方法

 $(\mathbf{1})$ 

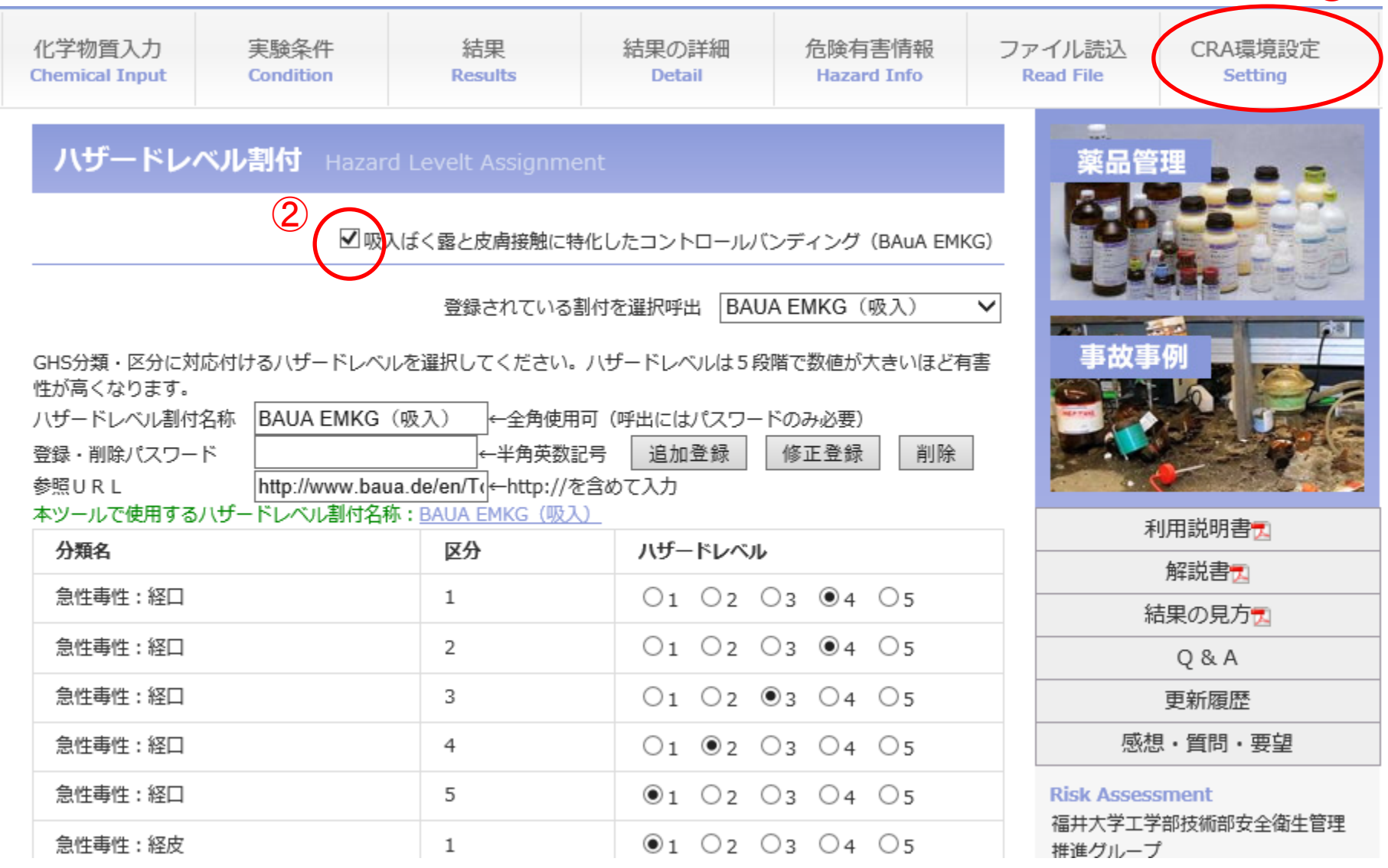

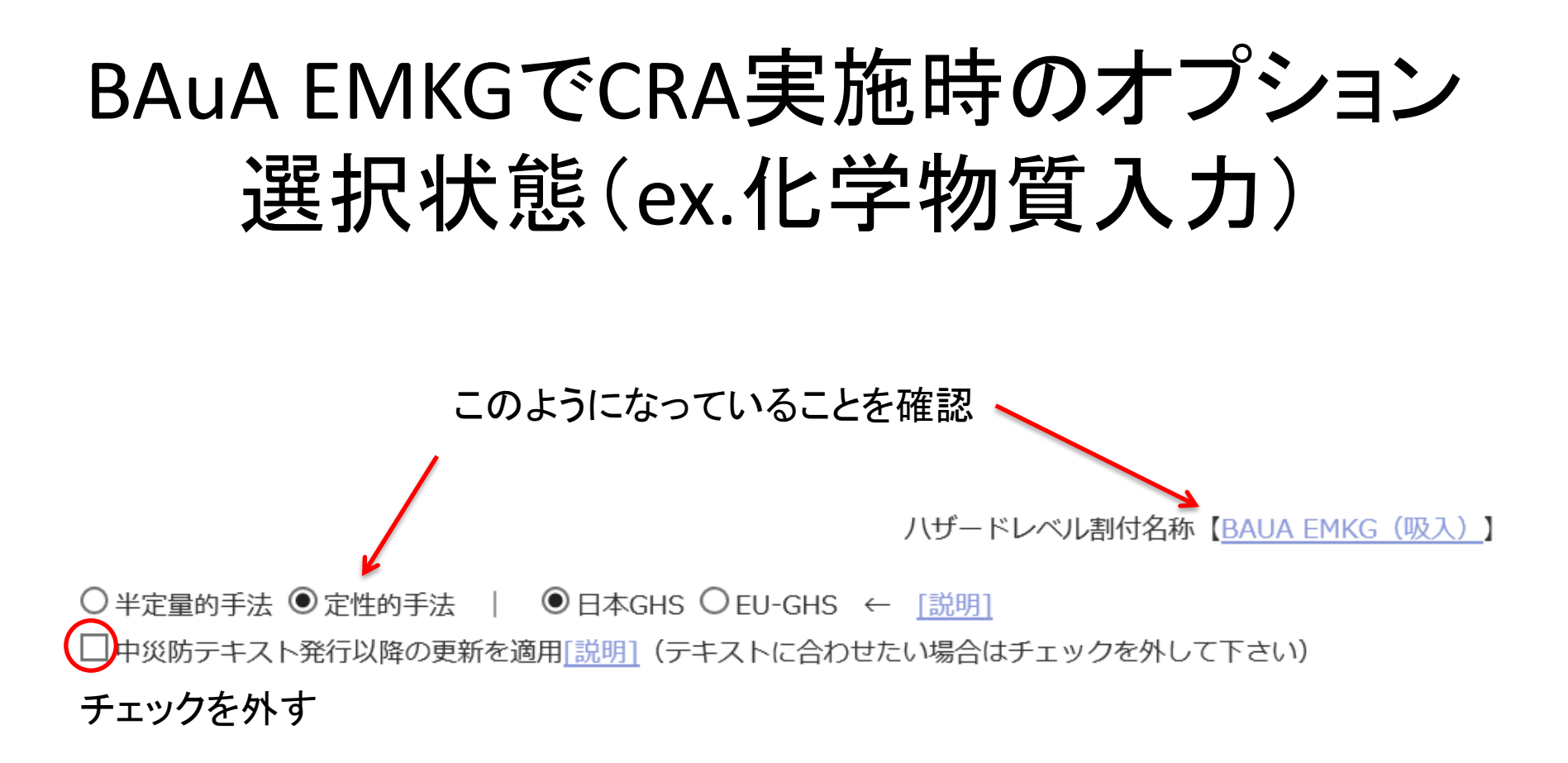

### 火災・爆発リスクアセスメントへの入り口

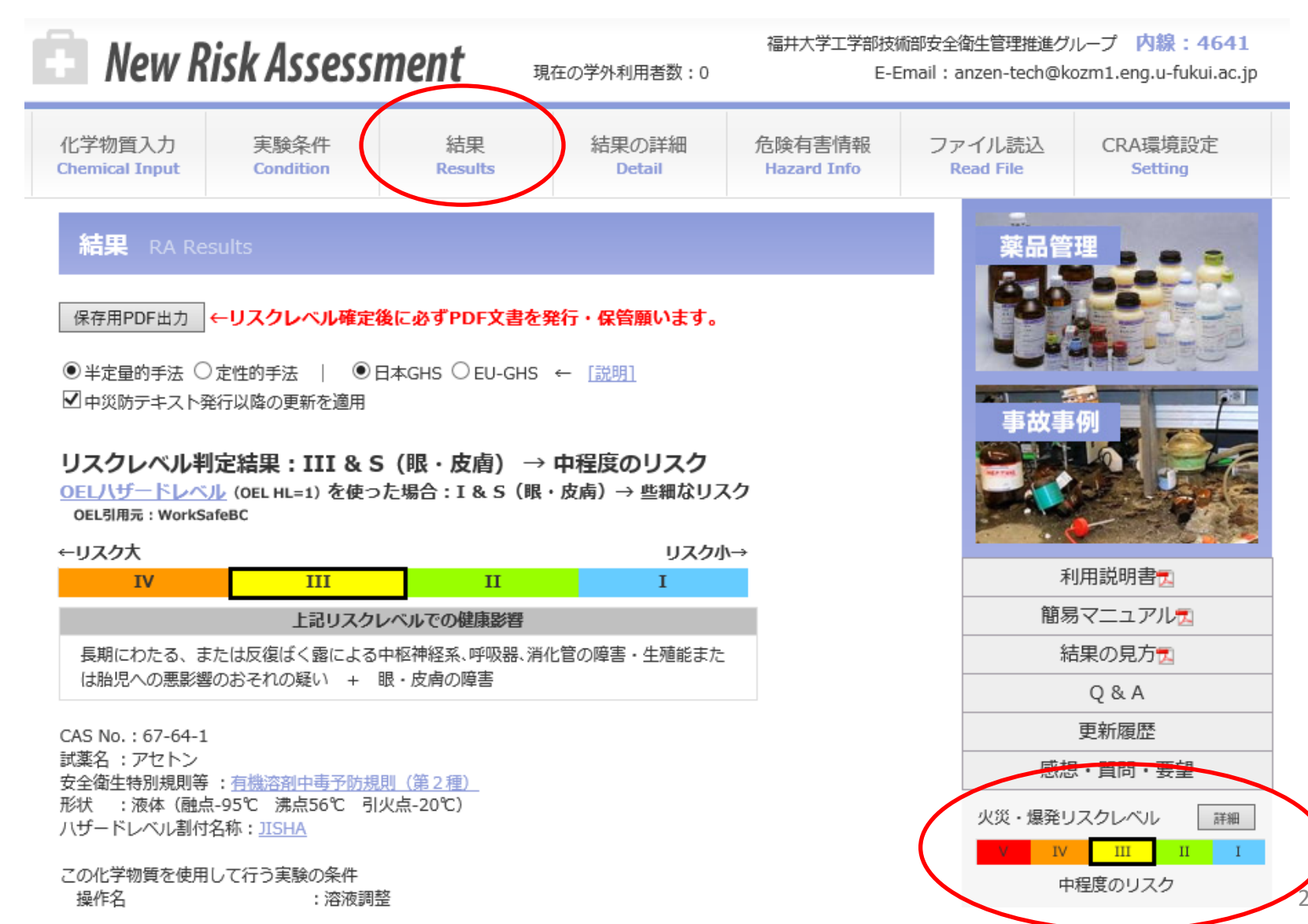

火災・爆発リスクアセスメント画面

火災・爆発リスクアセスメント Physical CRA

健康障害リスクアセスメントに戻るには、上部メニューの「結果」をクリック

火災・爆発リスクレベル判定結果: III(中程度のリスク)

| ←IJスク大                                                                                                    |    |                |        | U, | スク小→           |                  |                       |    |
|----------------------------------------------------------------------------------------------------|----|----------------|--------|----|----------------|------------------|-----------------------|----|
| V                                                                                                    | IV | III            | п      | 1  | [              |                  |                       |    |
| CAS No.: 67-64-1<br>試薬名:アセトン<br>安全衛生特別規則等: <u>有機溶剤中毒予防規則(第2種)</u><br>形状:液体(融点-95℃ 沸点56℃ 引火点-20℃)<br>燃焼・爆発八ザード:引火性液体(区分2) |    |                |        | >  | アセ<br>使用<br>使用 | トン(<br>]温度<br> 量 | 引火性液<br>〕20℃<br>200ml | 体) |
| この化学物質を使用して行う実験の条件                                                                                                    |    |                |        |    |                |                  | 2001112               |    |
| 操作名                                                                                                    | :  | 溶液調整           |        |    |                |                  |                       |    |
| 使用温度                                                                                                    | :  | 20°C           |        |    |                |                  |                       |    |
| 使用量                                                                                                    | :  | 200mL (1mL未満は) | 対象外です) |    |                |                  |                       |    |

火災・爆発が発生する可能性のあるシナリオ(もし~なら、~して~となる。)

| もし溶液調整の際にアセトンをこぼし、近くに着火源 | が      |
|--------------------------|--------|
| あったなら、火災になる。             | $\sim$ |

以下は、予想される危害の大きさや実験環境に合わせて、正しく選択し直してください(変更できない項目もあります)。

リスクアセスメント(火災・爆発)手順

GHS分類による火災・爆発ハザード評点(P)

## 火災·爆発CRA手順

### 〇一次評価

GHS分類により火災・爆発危険性の度合いを点数化(一次評点)

### 〇二次評価

ー次評価の危険性が発生する要因(着火源の有無、引火点・沸点を超えているかなど)の有無で、一次評点を補正(二次評点)

### 〇異常現象の発生頻度の評価

発熱、静電気放電、衝撃、摩擦、漏えい、異常反応など、対象物質の火災・爆発を引き起こす異常現象の発生頻度を点数化(異常頻度評点)

〇災害の重大性の評価

仮に対象物質により火災・爆発が発生した場合の被害の大きさを点数化(<mark>災</mark> **害度評点**)

二次評点×異常頻度評点×災害度評点(=リスクポイント)⇒リスクレベル